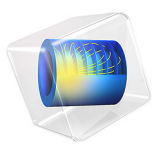

# Particle Tracing in a Micromixer

# Introduction

Micromixers can either be static or dynamic depending on the required mixing time and length scale. For static mixers, the Reynolds number has to be suitably high to induce turbulence-enhanced mixing. Often micromixers operate in the laminar flow regime due to their small characteristic size. The diffusivity of a solute in the flowing fluid may also be extremely small, on the order of  $10^{-10}$  m<sup>2</sup>/s. This results in mixing length scales on the order of meters — clearly unacceptable for a microscale device. One way to alleviate this problem is to add mixing elements to induce vorticity into the flow. A dynamic mixer uses rotating blades to enhance the mixing process, allowing for smaller-scale devices. The one big disadvantage of a dynamic mixer is that moving parts are required.

# Model Definition

This example examines how mixing between microscopic particles occurs in a micromixer. Particles enter the mixer through 3 **lnlet** features and exit through the **Outlet** feature. The particles enter the modeling domain through the inlets in a continuous stream. A new set of particles is released every 50 milliseconds for a total duration of one second. After this, no more particles are released but the model is solved for an additional second. For each release inlet and each release time, 50 particles are released with an initial velocity equal to the fluid velocity, so a total of  $3 \times 21 \times 50 = 3150$  particles are released.

The geometry is an assembly containing stationary and rotating domains. The particles are free to cross the pair boundary between the stationary and moving domains as it if were invisible, provided that the **Pair Continuity** feature is used in the Particle Tracing for Fluid Flow interface.

The blades are rotating at a constant angular velocity of 1 revolution per second in the anti-clockwise direction.

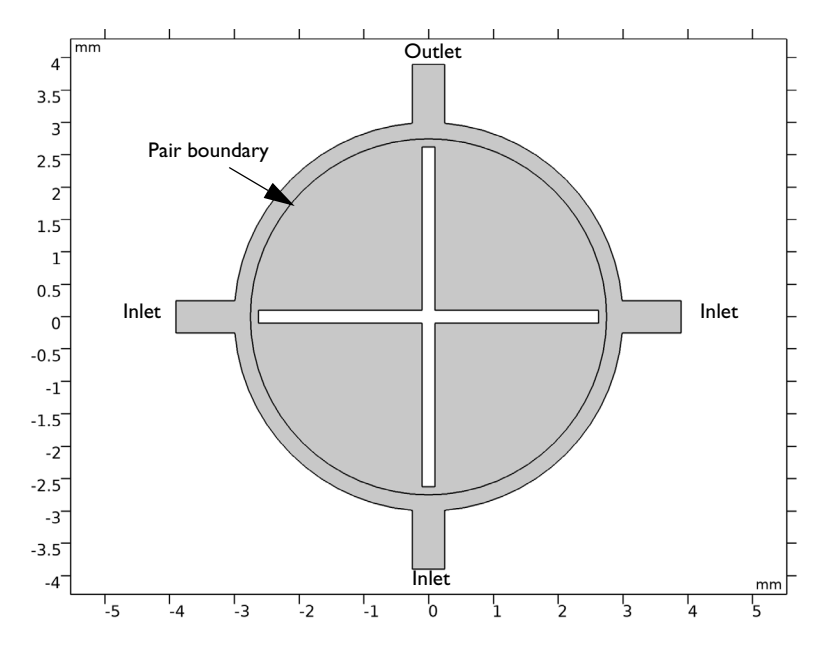

Figure 1: Plot of the model geometry. The geometry length unit is millimeters.

The particles obey Newton's second law:

$$\frac{\mathrm{d}}{\mathrm{d}t}(m_{\mathrm{p}}\mathbf{v}) = \mathbf{F}_{\mathrm{t}}$$

where

- $m_{\rm p}$  (SI unit: kg) is the particle mass,
- **v** (SI unit: m/s) is the particle velocity, and
- $\mathbf{F}_{t}$  (SI unit: N) is the total force on the particle.

In this example, the total force is dominated by the Drag Force  $\mathbf{F}_{D}$ , for which Stokes's law is

$$\mathbf{F}_{\mathrm{D}} = 3\pi\mu d_{\mathrm{p}}(\mathbf{u} - \mathbf{v})$$

where

- **u** (SI unit: m/s) is the fluid velocity,
- $\mu$  (SI unit: Pa s) is the fluid dynamic viscosity, and
- $d_{p}$  (SI unit: m) is the particle diameter.

In addition to the drag force, the optional virtual mass force  $\mathbf{F}_{vm}$  and pressure gradient force  $\mathbf{F}_p$  on the particle can also be considered. These forces are defined as

$$\mathbf{F}_{\rm vm} = \frac{1}{2} m_{\rm f} \frac{\mathbf{d}(\mathbf{u} - \mathbf{v})}{\mathbf{d}t}$$
(1)  
$$\mathbf{F}_{\rm p} = m_{\rm f} \frac{\mathbf{D}\mathbf{u}}{\mathbf{D}t}$$

where  $m_{\rm f}$  (SI unit: kg) is the mass of the fluid displaced by the particle volume,

$$m_{\rm f} = \frac{1}{6}\pi d_{\rm p}^3 \rho$$

and  $\rho$  (SI unit: kg/m<sup>3</sup>) is the density of the fluid. In Equation 1 the derivative d/d*t* is a material (or total) derivative in the direction of the particle velocity, and D/D*t* is a material derivative in the direction of the fluid velocity. That is, for an arbitrary vector field **f**,

$$\frac{\mathrm{d}\mathbf{f}}{\mathrm{d}t} = \frac{\partial \mathbf{f}}{\partial t} + \nabla \mathbf{f} \cdot \mathbf{v} \qquad \frac{\mathrm{D}\mathbf{f}}{\mathrm{D}t} = \frac{\partial \mathbf{f}}{\partial t} + \nabla \mathbf{f} \cdot \mathbf{u}$$

The virtual mass and pressure gradient forces can usually be neglected when the density of the particle phase is much greater than the density of the fluid phase, as is true for solid particles in a gas. However, these forces might approach the same order of magnitude as the drag force if the particles are in a liquid. Particular attention should be paid to these forces when the flow is not stationary, since they each depend on both the spatial and time derivatives of the fluid velocity field.

The flow field is computed using the Laminar Flow interface. The force exerted on the fluid from the particles is neglected in this model. So, it is possible to solve for the flow field only in one study, then use a separate study to compute the particle trajectories based on that flow field. This is usually the recommended approach, if the field is computed from a **Stationary** study. In this case, there are very strong transients in the model, meaning that a huge number of time steps have to be stored if the model is to be solved sequentially. It is more attractive to solve for the particle trajectories and flow field in a single **Time Dependent** study step.

This geometry sequence is treated as an assembly rather than a union, so that the mesh in the inner domain containing the mixing blades can rotate freely. For the fluid flow, the **Flow Continuity** feature must be added on the pair boundaries outside the rotating domain. For the particle tracing, the **Particle Continuity** feature must be used on pairs. The mesh needs to be quite fine on the stationary/sliding interface so that the fluid motion remains continuous. The mesh used in this model is plotted in Figure 2.

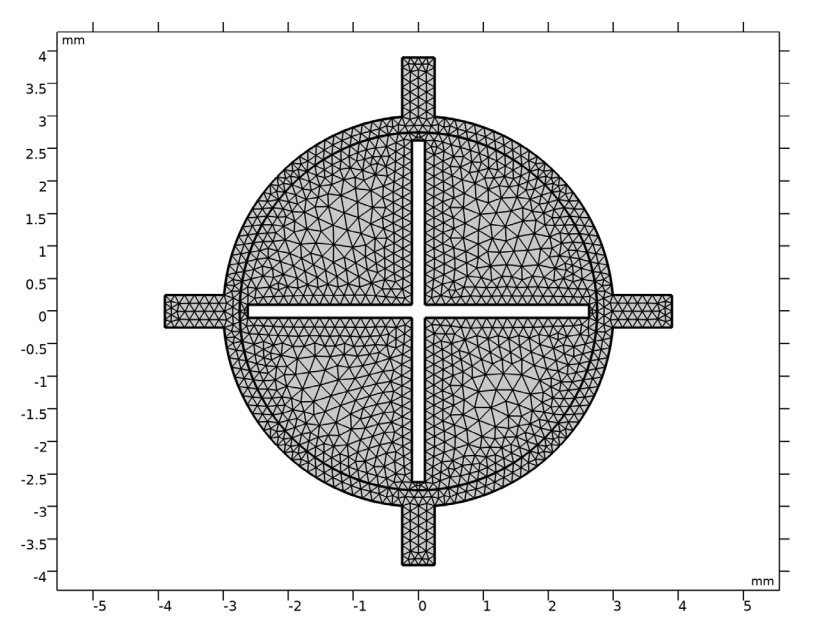

Figure 2: The mesh is quite fine on the pair boundary to accurately resolve the flow field.

# Results and Discussion

The location of the particles at different snapshots in time is plotted in Figure 3. The particle color is different for each particle **Inlet**, which conveniently allows the effect of the mixing to be visualized. The particles make their way normally inward from the inlets and, like the fluid velocity, begin to assume a parabolic profile. The particles entering from the left (the blue particles) are then swept downward due to the presence of the rotating blades. However, a few of these particles released at later times actually go clockwise, depending on the exact position of the blades when they first enter the mixer.

The particles entering from the right (red) are swept upward, but some of the particles go past the outlet because of the momentum they gained from the surrounding fluid. At about 0.6 seconds, particles from the bottom inlet (green) begin to reach the outlet as well. Mixing of the three particle streams continues even after new particles stop entering the domain at 1 s. This is because liquid continues to flow in from all of the inlets after the particle stream is terminated, and because the mixing blades continue to rotate.

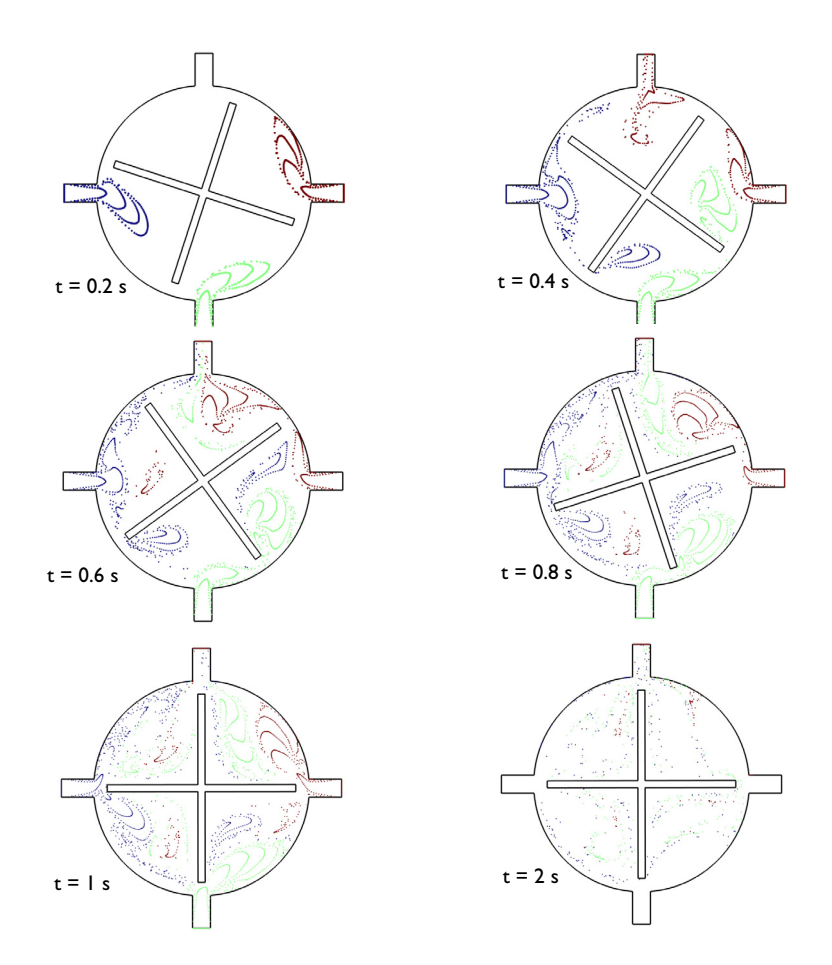

Figure 3: Plot of the particle coordinates at different stages of the mixing process.

# Reference

1. G. Karniadakis, A. Beskok, and N. Aluru, Microflows and Nanoflows, Springer, 2005.

# Application Library path: CFD\_Module/Particle\_Tracing/ micromixer\_particle\_tracing

# Modeling Instructions

From the File menu, choose New.

#### NEW

In the New window, click 🔗 Model Wizard.

# MODEL WIZARD

- I In the Model Wizard window, click 🤏 2D.
- 2 In the Select Physics tree, select Fluid Flow>Single-Phase Flow>Rotating Machinery, Fluid Flow>Laminar Flow.
- 3 Click Add.
- 4 In the Select Physics tree, select Fluid Flow>Particle Tracing> Particle Tracing for Fluid Flow (fpt).
- 5 Click Add.
- 6 Click 🔿 Study.
- 7 In the Select Study tree, select General Studies>Time Dependent.
- 8 Click **M** Done.

# GEOMETRY I

The micromixer is only a few millimeters in size, so change the geometry length unit to millimeters:

- I In the Model Builder window, under Component I (compl) click Geometry I.
- 2 In the Settings window for Geometry, locate the Units section.
- 3 From the Length unit list, choose mm.

Circle I (c1)

- I In the **Geometry** toolbar, click  $\bigcirc$  **Circle**.
- 2 In the Settings window for Circle, locate the Size and Shape section.
- 3 In the Radius text field, type 3.
- 4 Click 📑 Build All Objects.

# Circle 2 (c2)

- I In the **Geometry** toolbar, click 🕑 **Circle**.
- 2 In the Settings window for Circle, locate the Size and Shape section.
- 3 In the Radius text field, type 2.75.

# 4 Click 📗 Build All Objects.

Difference I (dif1)

- I In the Geometry toolbar, click Pooleans and Partitions and choose Difference.
- 2 Select the object **cl** only.
- 3 In the Settings window for Difference, locate the Difference section.
- **4** Find the **Objects to subtract** subsection. Click to select the **Selection** toggle button.
- **5** Select the object **c2** only.
- 6 Select the Keep objects to subtract check box.
- 7 Click 🟢 Build All Objects.

# Rectangle 1 (r1)

- I In the **Geometry** toolbar, click **Rectangle**.
- 2 In the Settings window for Rectangle, locate the Size and Shape section.
- **3** In the **Width** text field, type 0.2.
- 4 In the **Height** text field, type 5.25.
- 5 Locate the Position section. From the Base list, choose Center.
- 6 Click 🟢 Build All Objects.

#### Rectangle 2 (r2)

- I In the Geometry toolbar, click 📃 Rectangle.
- 2 In the Settings window for Rectangle, locate the Size and Shape section.
- 3 In the Width text field, type 5.25.
- 4 In the **Height** text field, type 0.2.
- 5 Locate the Position section. From the Base list, choose Center.
- 6 Click 🟢 Build All Objects.

#### Rectangle 3 (r3)

- I In the Geometry toolbar, click Rectangle.
- 2 In the Settings window for Rectangle, locate the Size and Shape section.
- 3 In the **Height** text field, type 0.5.
- 4 Locate the **Position** section. In the **x** text field, type -3.4.
- 5 From the Base list, choose Center.
- 6 Click 🟢 Build All Objects.

Rotate | (rot |)

- I In the Geometry toolbar, click 💭 Transforms and choose Rotate.
- 2 Select the object r3 only.
- 3 In the Settings window for Rotate, locate the Rotation section.
- 4 In the Angle text field, type 90 180 270.
- 5 Locate the Input section. Select the Keep input objects check box.
- 6 Click 🔚 Build All Objects.

# Union I (uni I)

- I In the Geometry toolbar, click i Booleans and Partitions and choose Union.
- 2 Select the objects difl, r3, rot1(1), rot1(2), and rot1(3) only.
- 3 In the Settings window for Union, locate the Union section.
- 4 Clear the Keep interior boundaries check box.
- 5 Click 🟢 Build All Objects.

# Difference 2 (dif2)

- I In the Geometry toolbar, click i Booleans and Partitions and choose Difference.
- 2 Select the object c2 only.
- 3 In the Settings window for Difference, locate the Difference section.
- **4** Find the **Objects to subtract** subsection. Click to select the **Calculate Selection** toggle button.
- 5 Select the objects rI and r2 only.
- 6 Click 🟢 Build All Objects.

#### Form Union (fin)

The **Rotating Machinery, Laminar Flow** interface requires that a pair is present between the stationary and rotating domains. In order to do this, use the **Assembly** option. This will automatically create **Pair** boundaries between the stationary and rotating domains.

- I In the Model Builder window, under Component I (comp1)>Geometry I click Form Union (fin).
- 2 In the Settings window for Form Union/Assembly, locate the Form Union/Assembly section.
- **3** From the Action list, choose Form an assembly.
- 4 Click 틤 Build Selected.
- 5 Click the Zoom Extents button in the Graphics toolbar. The geometry should look like Figure 1.

#### DEFINITIONS

It is usually convenient to define an explicit selection for the pair boundaries.

#### Pair boundaries

- I In the **Definitions** toolbar, click **here Explicit**.
- 2 In the Settings window for Explicit, type Pair boundaries in the Label text field.
- 3 Locate the Input Entities section. From the Geometric entity level list, choose Boundary.
- 4 Select Boundaries 15–18 and 33–36 only.

The easiest way to select these boundaries is to copy the text '15-18, 33-36', click in the selection box, and then press Ctrl+V. Alternatively, click the **Paste Selection** button and type or paste the boundary numbers in the dialog box that appears.

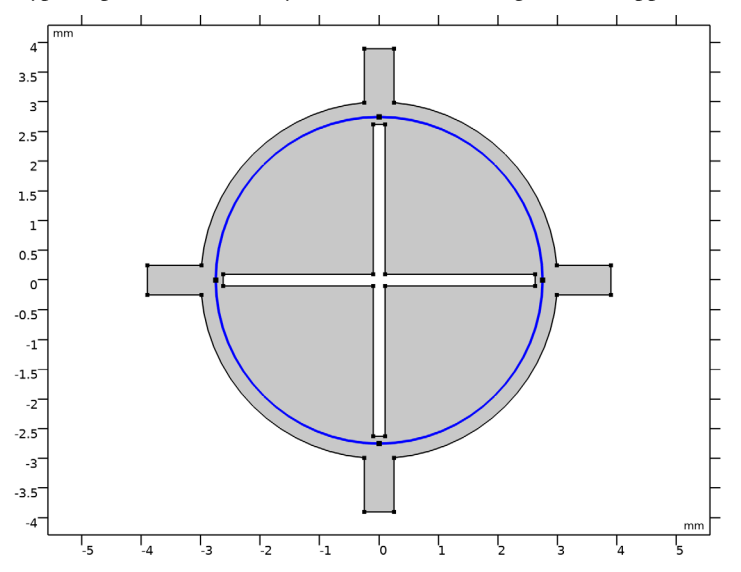

Now define a **Ramp** function for the inlet velocity. The boundary condition for the inlet velocity must be consistent with the initial condition for the velocity. The initial velocity in this model will be zero so the inlet velocity must be ramped up from zero to its maximum value over a certain period of time. In this case the ramp time is 0.01 seconds. To achieve this, the **ramp** function is used with a **slope** of 100, meaning that the ramp function reaches its maximum value after 0.01 seconds.

# Ramp I (rm I)

- I In the **Definitions** toolbar, click f(X) **More Functions** and choose **Ramp**.
- 2 In the Settings window for Ramp, locate the Parameters section.

- **3** In the **Slope** text field, type 100.
- **4** Select the **Cutoff** check box.
- **5** Click to expand the **Smoothing** section.
- **6** Select the **Size of transition zone at cutoff** check box. In the associated text field, type 0.001.

Now that the **Ramp** function is defined, create an expression for the inlet velocity which will ramp up over 0.01 seconds.

Variables I

- I In the **Definitions** toolbar, click  $\partial =$  **Local Variables**.
- 2 In the Settings window for Variables, locate the Variables section.
- **3** In the table, enter the following settings:

| Name | Expression            | Unit | Description    |
|------|-----------------------|------|----------------|
| uin  | 0.02[m/s]*rm1(t[1/s]) | m/s  | Inlet velocity |

## MATERIALS

Material I (mat1)

- I In the Model Builder window, under Component I (comp1) right-click Materials and choose Blank Material.
- 2 In the Settings window for Material, locate the Material Contents section.
- **3** In the table, enter the following settings:

| Property          | Variable | Value | Unit  | Property group |
|-------------------|----------|-------|-------|----------------|
| Density           | rho      | 1E3   | kg/m³ | Basic          |
| Dynamic viscosity | mu       | 1E-3  | Pa∙s  | Basic          |

Add a feature which designates the rotating domain. The speed of revolution is also specified, in this case one revolution per unit time. This means the blade system will undergo one complete revolution (360 degrees) per second.

## MOVING MESH

Rotating Domain I

- I In the Model Builder window, under Component I (compl)>Moving Mesh click Rotating Domain I.
- 2 In the Settings window for Rotating Domain, locate the Domain Selection section.

3 Click Clear Selection.

- **4** Select Domain 2 only.
- **5** Locate the **Rotation** section. In the *f* text field, type **1**.

#### LAMINAR FLOW (SPF)

#### Inlet 1

- I In the Model Builder window, under Component I (compl) right-click Laminar Flow (spf) and choose Inlet.
- 2 Select Boundaries 1, 5, and 12 only.
- 3 In the Settings window for Inlet, locate the Velocity section.
- **4** In the  $U_0$  text field, type uin.

#### Outlet I

- I In the Physics toolbar, click Boundaries and choose Outlet.
- **2** Select Boundary 7 only.

#### PARTICLE TRACING FOR FLUID FLOW (FPT)

#### Wall I

- I In the Model Builder window, under Component I (compl)> Particle Tracing for Fluid Flow (fpt) click Wall I.
- 2 In the Settings window for Wall, locate the Wall Condition section.
- 3 From the Wall condition list, choose Bounce.

Start by adding the drag force on the particles. This requires input of the fluid velocity and viscosity.

Drag Force 1

- I In the Physics toolbar, click **Domains** and choose **Drag Force**.
- 2 In the Settings window for Drag Force, locate the Domain Selection section.
- 3 From the Selection list, choose All domains.
- 4 Locate the Drag Force section. From the u list, choose Velocity field (spf).
- **5** From the  $\mu$  list, choose **Dynamic viscosity (spf/fp1)**.
- 6 Locate the Additional Terms section. Select the Include virtual mass and pressure gradient forces check box.

Now define a stream of particles over the first second for each inlet, with 50 particles per inlet and a new release every 50 milliseconds. Defining 3 separate inlet features will allow for improved visualization during results processing.

Inlet I

- I In the Physics toolbar, click Boundaries and choose Inlet.
- 2 Select Boundary 1 only.
- 3 In the Settings window for Inlet, locate the Initial Position section.
- 4 From the Initial position list, choose Uniform distribution.
- **5** In the *N* text field, type **50**.
- 6 Locate the Initial Velocity section. From the u list, choose Velocity field (spf).
- 7 Locate the Release Times section. Click Range.
- 8 In the Range dialog box, type 0 in the Start text field.
- 9 In the **Stop** text field, type 1.
- **IO** In the **Step** text field, type 0.05.

II Click Replace.

# Inlet 2

- I Right-click Inlet I and choose Duplicate.
- 2 Select Boundary 5 only.

#### Inlet 3

- I Right-click Inlet 2 and choose Duplicate.
- 2 Select Boundary 12 only.

## Outlet I

- I In the Physics toolbar, click Boundaries and choose Outlet.
- **2** Select Boundary 7 only.

# Particle Properties 1

- I In the Model Builder window, click Particle Properties I.
- 2 In the Settings window for Particle Properties, locate the Particle Properties section.
- **3** From the  $\rho_p$  list, choose **User defined**. In the  $d_p$  text field, type 10[um].

# MESH I

A reasonably fine mesh is needed on the interface between the stationary and rotating domains.

Edge 1

- I In the Mesh toolbar, click A Edge.
- 2 In the Settings window for Edge, locate the Boundary Selection section.
- 3 From the Selection list, choose All boundaries.

#### Size 1

- I Right-click Edge I and choose Size.
- 2 In the Settings window for Size, locate the Element Size section.
- 3 From the Predefined list, choose Extra fine.

# Free Triangular 1

In the Mesh toolbar, click Kree Triangular.

#### Size

- I In the Model Builder window, click Size.
- 2 In the Settings window for Size, locate the Element Size section.
- 3 From the Predefined list, choose Finer.
- 4 Click 📗 Build All.
- 5 Click the Zoom Extents button in the Graphics toolbar. The mesh should look like Figure 2.

## STUDY I

Step 1: Time Dependent

- I In the Model Builder window, under Study I click Step I: Time Dependent.
- 2 In the Settings window for Time Dependent, locate the Study Settings section.
- **3** In the **Output times** text field, type range(0,0.02,2).
- 4 From the Tolerance list, choose User controlled.
- **5** In the **Home** toolbar, click **= Compute**.

## RESULTS

#### Particle Trajectories (fpt)

The predefined variable fpt.prf can be used to place colors on a particle based on the inlet where it appeared. This allows you to visualize the effect of the mixing between the three inlets.

I Click the **Com Extents** button in the **Graphics** toolbar.

#### Particle Trajectories 1

In the Model Builder window, expand the Particle Trajectories (fpt) node.

#### Color Expression 1

- I In the Model Builder window, expand the Particle Trajectories I node, then click Color Expression I.
- In the Settings window for Color Expression, click Replace Expression in the upper-right corner of the Expression section. From the menu, choose Component I (compl)>
   Particle Tracing for Fluid Flow>Particle statistics>fpt.prf Particle release feature.
- **3** In the **Particle Trajectories (fpt)** toolbar, click **OM Plot**.

Hide the pair boundary using the **Hide Geometric Entities** option in the **View** node.

#### DEFINITIONS

#### Hide for Physics 1

- I In the Model Builder window, expand the Component I (compl)>Definitions>View I node.
- 2 Right-click View I and choose Hide for Physics.
- 3 In the Settings window for Hide for Physics, locate the Geometric Entity Selection section.
- **4** From the **Geometric entity level** list, choose **Boundary**.
- **5** From the **Selection** list, choose **Pair boundaries**.

#### RESULTS

#### Particle Trajectories (fpt)

You can reproduce the results in Figure 3 by selecting different values for Time. A better way of visualizing the results is to click the **Player** button, in which case the following instructions can be skipped.

- I In the Model Builder window, under Results click Particle Trajectories (fpt).
- 2 In the Settings window for 2D Plot Group, locate the Data section.
- 3 From the Time (s) list, choose 0.2.
- **4** In the **Particle Trajectories (fpt)** toolbar, click **OM Plot**.

Repeat last two steps for the time values 0.4, 0.6, 0.8, 1, and 2 s.